## INSTRUKCJA OBSŁUGI ELEKTRONICZNEGO MODUŁU REKLAMACYJNEGO W PROGRAMIE KAMSOFT\*

\* Do poprawnego korzystania z reklamacji elektronicznych wymagana jest licencja na moduł KS-EWD i poprawnie skonfigurowane połączenie do dostawcy poprzez kanał komunikacyjny KS-EWD.

Funkcja Reklamacje daje możliwość tworzenia i przesyłania reklamacji elektronicznych do dostawców. Reklamacje mogą być tworzone do przyjętych już dokumentów zakupu lub na podstawie dokumentu w buforze zakupów.

|                                |                         | Moduł                       | 13 Zakupy          | C           | C <b>trl+4</b> Reklamacje |  |
|--------------------------------|-------------------------|-----------------------------|--------------------|-------------|---------------------------|--|
| <u>P</u> rogram <u>D</u> okume | enty Pr <u>z</u> etargi | <u>K</u> ody <u>R</u> eklam | acje Pomo <u>c</u> |             |                           |  |
| 1<br>Dokumenty                 | 2<br>Kody               | 3<br>Przetargi              | 4<br>Reklamacje    | 0 Interview |                           |  |
|                                |                         |                             |                    |             | 6                         |  |

W celu ręcznego utworzenia reklamacji należy nacisnąć klawisz F2 Ręcznie,

|                | Reklamacje                                                |                   |
|----------------|-----------------------------------------------------------|-------------------|
| J F? Ręcznie   | • Kliknij tutaj ×<br>avy pobirać reklamacje automatycznie | -> 🧐 F5 KS-EWD    |
| F11 Aktualizuj |                                                           | -> 🜉 F4 Ekran     |
|                |                                                           | -> 🚔 F10 Drukarka |
|                |                                                           |                   |
|                |                                                           |                   |
|                |                                                           |                   |
|                |                                                           |                   |
|                |                                                           |                   |
|                |                                                           |                   |
|                |                                                           |                   |
|                |                                                           |                   |
|                |                                                           |                   |
|                | ▲                                                         |                   |
| Esc Wyjście    | Alt F8 Usuń reklamację                                    | Reklamacje        |

a następnie po odnalezieniu właściwego dokumentu wybrać pozycje, które mają zostać zareklamowane. Przy pozycjach tych należy podać ilość zwracaną oraz podać przyczynę powstania reklamacji i sposób jej rozpatrzenia (przy każdej kolumnie należy wcisnąć klawisz ENTER).

| Numer reidamacji: 1             | /2015                              | Data utworzenia: 2015.03.31 17:24 |             |                     |                                |                        |                 |
|---------------------------------|------------------------------------|-----------------------------------|-------------|---------------------|--------------------------------|------------------------|-----------------|
| Status: U                       | tworzona                           | Data wysłania:                    |             |                     |                                |                        |                 |
| Nr dokumentu: P                 | V/91194/2013/WR/HUR                | Dostawca: PGF-Hurt Sp. z o.o.     |             |                     |                                |                        |                 |
| [F6] Zakres pozycji             | Reklamowany dokument               | •                                 |             |                     |                                |                        |                 |
| Nr towaru                       | Nazwa                              | Ilość                             | Ilość reki. | Przyczyna powstania | Sugerowany sposób rozpatrzenia | Uwagi                  | Auto.<br>wstrz. |
| 1146 Be                         | erodual plyn do inh. 20 ml         | 3                                 |             | Brak towaru         | Zwrot towaru z korektą faktury | dodatkowa własna uwaga |                 |
| 4215 Bioprazol 20 mg x 28 kaps. |                                    | 2                                 |             |                     |                                |                        |                 |
| 2565 A                          | rgosulfan krem 40 g                | 1                                 |             |                     |                                |                        |                 |
| 5081 H                          | eparegen x 30 tabl.                | 1                                 |             |                     |                                |                        |                 |
| 4468 N                          | 4468 No-Spa forte 80 mg x 20 tabl. |                                   |             |                     |                                |                        |                 |
| 3027 PI                         | last.SALVEQUICK duże x 2 szt.      | 1                                 |             |                     |                                |                        |                 |
| 2504 Tr                         | ran z olejem wieslołk. x 60 kap    | s. 1                              |             |                     |                                |                        |                 |
| 1373 Va                         | alidol x 10 tabl.                  | 3                                 |             |                     |                                |                        |                 |
| 2143 Ve                         | enescin żel 40 g                   | 1                                 |             |                     |                                |                        |                 |
| 6758 VI                         | it. E krople 10 ml MEDANA          | 2                                 |             |                     |                                |                        |                 |
| 3235 VI                         | it. PP 50 mg x 20 tabl.            | 1                                 |             |                     |                                |                        |                 |
|                                 |                                    |                                   |             |                     |                                |                        |                 |
| Szukaj wg: nazwy                | •                                  |                                   |             |                     |                                |                        |                 |
| (F2) Dodaj                      | [F8] Usuń [Esc] Zakończ            |                                   |             |                     |                                |                        |                 |

Możemy skorzystać z przygotowanych słowników przyczyn powstania i sugerowanych sposobów rozpatrzenia:

| 💞 Wybierz przyczynę 🛛 🛃                                                                                                    |                                                                                                    |
|----------------------------------------------------------------------------------------------------|----------------------------------------------------------------------------------------------------|
| Brak towaru                                                                                                    |                                                                                                    |
| Towar uszkodzony<br>Nadwyżka towaru<br>Błąd działu sprzedaży (źle wypisane)<br>Niezgodność serii, daty ważności<br>Krótka data ważności                                                                                                    | Po zak<br>system<br>automa<br>– odpo                                                                        |
| Wada jakościowa z winy producenta<br>Niezgodność towaru z fakturą (zamiana)<br>Niezgodność ceny z zamówieniem<br>Niezgodność ceny urzędowej<br>Błędna stawka VAT<br>Produkt wycofany z obrotu<br>Niezgodność z zamówieniem<br>Rezygnacja apteki<br>Reklamacja pacjenta<br>Inne | Tak ut<br>na liśc<br>Utwor<br>dostaw<br>poprav<br>status<br>klawis<br>potwie<br>inform<br>faktycz<br>dostaw |
|                                                                                                    | W zale                                                                                                    |

Po zakończeniu wprowadzenia reklamacji system zapyta nas czy dany towar ma być automatycznie wstrzymany na magazynie – odpowiadamy TAK:

Tak utworzone reklamację pojawiają się na liście reklamacji ze statusem Utworzona, które możemy wysłać do dostawcy klawiszem F5 KS-EWD. Po poprawnej wysyłce reklamacja zmieni status na Zgłoszona, wybierając ten sam klawisz nastąpi próba pobrania aktualnego potwierdzenie do reklamacji wraz z informacją o ilościach rozpatrzonych oraz faktycznym sposobie rozpatrzenia u dostawcy.

W zależności od sposobu rozpatrzenia reklamacje mogą posiadać różna statusy:

utworzona 🚽

- reklamacja

została przygotowana i oczekuje na wysyłkę do dostawcy

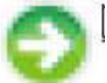

- reklamacja została wysłana do dostawcy po naciśnięciu klawisza wysłana F5 nastąpi próba pobrania aktualnego statusu reklamacji

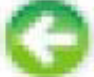

zgłoszona

- reklamacja została wysłana do dostawcy i zostało odebrana potwierdzenie przyjęcia reklamacji, po naciśnięciu klawisza F5 nastąpi próba pobrania aktualnej informacji o stanie realizacji reklamacji.

rozpatrzona - reklamacja obsłużona przez dostawcę, przy tym statusie mogą pojawić • się następujące ikony:

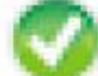

•

reklamacja została rozpatrzona przez dostawce i żadna z reklamowanych pozycji nie została odrzucona

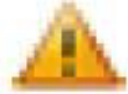

reklamacja została rozpatrzona przez dostawcę lecz część pozycji została

odrzucona

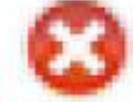

reklamacja została rozpatrzona przez dostawcę lecz wszystkie z reklamowanych pozycji zostały odrzucone

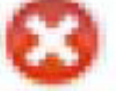

- reklamacja została anulowana przez farmaceute • anulowana np. w skutek błędnego zgłoszenia reklamacji do dostawcy